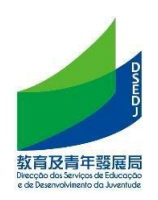

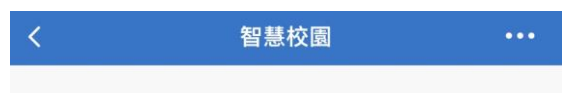

陳瑞祺永援中學-030--家長/學生訂閱二維碼

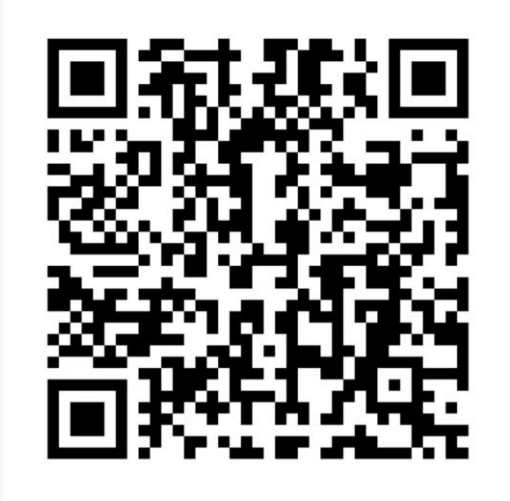

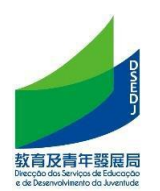

二、首次註冊學生/家長訂閱 首次註冊指完全未曾在教青局註冊,即未曾持有 學生證,不包括本澳內轉校生。 1. 獲得學校發出的家長/學生的訂閱二維碼

2. 用微信掃描後,閱讀相關個人資料條款,點擊"同意"後進入訂閱界面

| 中国終动 10 · 6 · 11 · 4 · 11 (の) | ७३₽₽। [74] + 下午2:44                                                       |                                                                                                    |                                                                                                    |
|-------------------------------|---------------------------------------------------------------------------|----------------------------------------------------------------------------------------------------|----------------------------------------------------------------------------------------------------|
| 微信                            | C 🕀                                                                       | 역문영학교 4 북해 종) 방유민(汪아 下午2:45<br>여문양학교 3 북해 종) · · · · · · · · · · · · · · · · · ·                                                                                                    |                                                                                                    |
| 微信団队     成連你再次回到微信。如:         | ● 发起群聊                                                                    | 收集个人资料声明一"智慧校园服务方案"                                                                                                    | (《下入资料味产法》) 近门取集和处理。 下入<br>资料亦会转移至本服务供应商"腾讯移动(澳门)<br>有限公司"位于澳门以外的服务器(中国内地、中<br>国香港、新加坡等)。                                                                                                    |
|                               | <ul> <li>計 添加朋友</li> <li>計 扫一扫</li> <li>ジ 收付款</li> <li>図 帮助与反馈</li> </ul> | 本声明为"教育及青年发展局"(以下称"教青<br>局")的"智慧校园服务"(以下称"本服务")的收集<br>个人资料声明。<br>1.收集個人資料的目的/用途<br>为运作本服务所需,收集的资料以适合、适当<br>及不超越收集为原则。经本服务所收集和处理的<br>个人资料,会供教育局发出的通知/网页系统连结、接<br>收和填报问卷/其他资料收集。如为学生,其于<br>教青局"学生注册"的就读学校年级班别资料,亦<br>将提供给本服务使用。<br>2.个人资料之转移<br>所收集和处理的个人资料转移予其他行政机<br>关、司法机关或私人实体使用,该等机关或实体在<br>处理有关个人资料明,亦需符合第8/2005号法律<br>(《个人资料保护法》)进行收集和处理。个人<br>资料亦会转移至本服务供应商"腾讯移动(课门)<br>有限公司"位于澳门以外的服务器(中国内地、中 | <ul> <li>3. 个人资料的查阅及更正<br/>按第8/2005号法律《个人资料保护法》的规<br/>定,使用者需以书面方式向教青局提出,向教青局<br/>查阅及更正与其有关的个人资料。</li> <li>4. 个人资料的保护</li> <li>本网站/服务的所有管理人员在处理使用者的<br/>个人资料时,均会作出保密及妥善保管的措施,直<br/>至该等资料使用完毕及保存期限结束,届时将按规<br/>定对有关资料进行销毁或封存。</li> <li>本人已仔细阅读以上有关的内容,并明确同意<br/>以上所有条款。</li> </ul> |
|                               |                                                                           |                                                                                                    | 不同意                                                                                                    |
|                               | ② <u>人</u><br><sup>发现</sup> 我                                             |                                                                                                    |                                                                                                    |

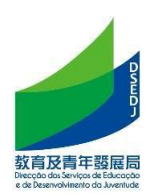

 掃描家長/學生訂閱二維碼后選擇身份后輸入手機號獲取驗證碼;選擇身份時請 選擇真實身份。

註: 若因已是同一校教職員或有子女就讀而在上學年已在同一校部使用智慧校 園者,可自動獲取該手機號,而無需獲取驗證碼。

| 中国移动 100 46.111 46.111<br>中国移动 100 46.111 46.111 | 谢∦Ⅲ■●下午3:04    |  |  |
|--------------------------------------------------|----------------|--|--|
| × 智慧校                                            | 园 …            |  |  |
| <b>服务</b>                                        | <b>青局个人化通知</b> |  |  |
| 身顶 (峭远择忽其头时身顶)                                   |                |  |  |
| ✓ 家长                                             | ○ 学生           |  |  |
| 地区                                               |                |  |  |
| +86(中国大陆)                                        |                |  |  |
| 手机 (手机号须绑定微信)                                    |                |  |  |
| 06408/0                                          | 获取验证码          |  |  |
| 验证码                                              |                |  |  |
| 请输入验证码                                           |                |  |  |
|                                                  |                |  |  |
| 下一步                                              |                |  |  |

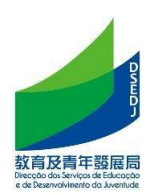

 輸入學生基本信息;點擊【在澳首次註冊】輸入"XX"開頭加5位數字的臨時教 育證號(臨時教育證號可向學校查詢)

| 中國移動 🗊 46,11 46,11 (高) 1 🗩 | <u>ت</u>            | <b>≵ ፤□፤ ፲፬ 11:11</b> |            |
|----------------------------|---------------------|-----------------------|------------|
| ×                          | 智慧校园                |                       |            |
|                            | 「阅教青局个ノ             | 人化通知                  |            |
| 身份 (请选择您真实)                | 的身份)                |                       |            |
| 📀 家长                       | ○ 学                 | 生                     |            |
| 手机 (您已验证以下                 | 手机号,无法修改)           | )                     |            |
| 106400400                  |                     |                       |            |
| 学生信息                       |                     |                       | 輸入學生的姓名    |
| <b>学生姓名</b> 请              | 输入学生姓名              |                       |            |
| 班级    点                    | 击选择班级 🗲             |                       | —— 輸入學生的班級 |
| 关系请                        | 选择关系                |                       | 輸入與學生的關係。  |
| 在本澳首次注册                    |                     | 扫描教育证                 |            |
|                            |                     |                       | <u> </u>   |
| 注:以往曾在本澳洲<br>校职员,请使用"扫     | 主册/登记学生、葬<br>描教育证"; | 牧学人员或学                | 並填寫相關關係實現  |
| 如属首次在本澳注册                  | 册/登记的学生、教           | 牧学人员或学                | 自定義列表外的關係  |

 輸入學生出生日期驗證;驗證成功介面如下;而錯誤的出生日期"會導致訂閱 失敗。

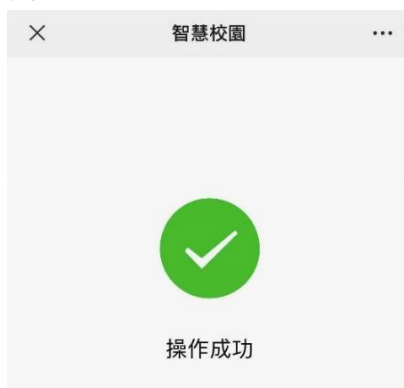

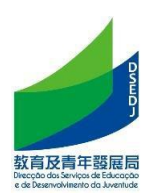

若家長多個子女為同校部學生還可繼續添加,重複上述步驟。

| € الد" الد"      |                     | © 45% 💷 1 | 1:40       |
|------------------|---------------------|-----------|------------|
| × 智慧校            | 園                   |           | :          |
| 訂閱教青局個人化通知<br>服務 |                     |           |            |
| 身份 (您已訂開         | 以下身份,無法             | 去修改)      |            |
| 📀 家長             |                     | ○ 學生      |            |
| 手機 (您已驗證         | 手機 (您已驗證以下手機號,無法修改) |           |            |
|                  |                     |           |            |
| 學生信息             |                     |           |            |
| 學生姓名             | ces                 |           | $\bigcirc$ |
| 班級               | EI 2/A              |           |            |
|                  |                     |           |            |
| 我在本校有其他孩子        |                     |           |            |
| 查看已訂閱教育證         |                     |           |            |

 操作成功後,稍後在微信端的服務通知會出現要求加入班級的訊息,請按加入 班級,以完成訂閱程序。

| < 74                                                     | <b>服務通知</b><br>下午4:46      | III              | 學校                                 |                                         |
|----------------------------------------------------------|----------------------------|------------------|------------------------------------|-----------------------------------------|
| <ul> <li>C. 企业微信</li> <li>邀请通知</li> <li>8月16日</li> </ul> |                            |                  | 學校■■■邀请你加入,接收学校通知、使用<br>学校应用并联系老师。 | 已加入學校                                   |
| "學校<br>接收学校通<br>师。<br>点击加入班<br>詳情                        | ●邀请你加入,你可得知,使用学校应用并已<br>级。 | 王微信側<br>联系老<br>> | 加入班级                               | 你可以在「学校通知」接收学校下发的消<br>息,还可使用校园应用并与老师联系。 |